Inter-Form Relation

**Inter-Form Relation** 

## What is inter-form relation?

It allows you to use data from another form onto current form. In the main form, when add/edit data, you will be able to choose the field data (whose data is linked/contained within the form) from the sub form. When there is a new data added to the sub form, the corresponding field in the main form will also be updated.

## How to create relationship between 2 forms?

# Create a Customer form (Form Type: Filter)

**Step 1** Create a Customer form as filter.

| Basic Information    |                                                                                               |     |
|----------------------|-----------------------------------------------------------------------------------------------|-----|
| Form Name            |                                                                                               |     |
| Form Type            | <ul> <li>Form</li> <li>Filter</li> <li>Sub Form</li> <li>URL Link</li> </ul>                  |     |
| Filter Field Name    |                                                                                               | (i) |
| App Name             | Select                                                                                        | ~   |
| View Form Records in | <ul> <li>Single Column</li> <li>2 Column (Vertical)</li> <li>2 Column (Horizontal)</li> </ul> |     |
| Form Icon            | OR Choose File No file chosen                                                                 |     |
| Form Description     |                                                                                               |     |

## Creating inter-form relation

| $\leftarrow$  | Custo    | omer > F       | Fields Map | ping        |           |                 |           |              |                   |            |            |                    |            |             |            |            |      |                     |
|---------------|----------|----------------|------------|-------------|-----------|-----------------|-----------|--------------|-------------------|------------|------------|--------------------|------------|-------------|------------|------------|------|---------------------|
| Re            | cords F  | Fields Map     | ping Autom | ation Custo | mise UI 8 | Share Settings  |           |              |                   |            |            |                    |            |             |            |            |      |                     |
|               | 🗄 Add Fi | Hd 👘           | Delete     |             |           |                 |           |              |                   |            |            |                    |            |             |            |            |      |                     |
| Select<br>All | Bait     | Field<br>Order | Field Name | Field Label | Required  | Allow Multiedit | Read Only | Unique Value | Alphanumeric Sort | Same value | Listber ID | Listbox Show Field | Pield Type | User Groups | Min Length | Max Length | Tips | Create Date         |
|               | R        | 1              | Name       | Name        | 0         | 0               | 0         | 0            | 0                 | 0          | 0          |                    | text       |             | 0          | 0          |      | 2023-05-18 16:16:13 |
| 0             | ß        | 2              | Gender     | Gender      | 0         | 0               | 0         | 0            | 0                 | 0          | 0          |                    | text       |             | 0          | 0          |      | 2023-05-18 16:16:18 |
|               | 52       | 3              | Mobile     | Mobile      | 0         | 8               | 0         | 0            | 0                 | 0          | 0          |                    | numeric    |             | 0          | 0          |      | 2023-05-18 16:16:28 |

Step 2 Add in the fields to the Customer form.

| R      | Works<br>cords | Epice > Customer       Fields Mapping     Automation       Customise UI     Share Form       Second     Import Data       Y Filter Data     C Charts | Realtime | Records per page. | Order by:<br>Descending V | View Mode:<br>Table view 👻 |   |
|--------|----------------|----------------------------------------------------------------------------------------------------|----------|-------------------|---------------------------|----------------------------|---|
|        | Deweload A     | il Attachement 🛛 🖉 Daglicale Record 🔤 🗠 Multirecord Lipsteie                                                                                         | Dette    |                   |                           |                            | 4 |
| Select | Edit           | Name ‡                                                                                                    | Gender = |                   |                           | Mobile                     |   |
| 0      | ĸ              | Tom                                                                                                    | Male     |                   |                           | 123456                     |   |
|        | ß              | Mary                                                                                                    | Fernale  |                   |                           | 654321                     |   |

Step 3 Add in data to the Customer form.

| GPS                 |          |   |
|---------------------|----------|---|
| Conditions          |          |   |
| Required:           |          |   |
| Read Only:          |          |   |
| Allow Multiedit:    |          |   |
| Listbox Source:     | Customer | ~ |
| Show Field:         | Name     | ~ |
| Advanced Conditions |          |   |
| Alphanumeric Sort:  |          |   |
| ield Permissions    |          |   |

**Step 4** Go to Manage form > click on field mapping for newForm. Add in Customer Field. (Field type: Relation (list), Listbox Source: Customer, Show Field: Name.)

**Note:** Listbox Source> select the Form name. Show Field is to select the Field Name in the Form.

| Name:            | Select                                                       |
|------------------|--------------------------------------------------------------|
| Mobile Number:   |                                                              |
| Email Address:   |                                                              |
| Remarks:         |                                                              |
| Profile Picture: | Choose File No file chosen Upload from clipboard From Camera |
|                  |                                                              |
|                  |                                                              |

**Step 5** Go to the new Form, edit any of the data and under the Customer Field you will be able to select data that is contained in Customer Form.

## Add Mobile Number to main form.

Step 6 Change Mobile Number field to relation(list) and point to Customer form Mobile field.

#### Explanation on filter on the left navigation bar

When the form Field Type is Filter, the left navigation bar will show the Form search bar. Which allows you to search data within the form itself or search data from a form that has an interform relation.

| Customer | $\leftarrow$ ) | Norkspa        | ace > new   | Form     |
|----------|----------------|----------------|-------------|----------|
| Select - | Rec            | ords Fie       | lds Mapping | Auto     |
|          | •              | Add Reco       | rd 🚦        | Import I |
|          | $\sim$         | Refresh        |             |          |
|          | D              | ownload All At | tachment    | Du Du    |
|          | Select<br>All  | Edit 🕈         | Name 🗘      |          |
|          |                | Ľ              | Tom         |          |
|          |                | Ľ              | Mary        |          |
|          |                |                |             |          |
|          |                |                |             |          |

## **Jet Documentation**